第10回 A科 コンピュータ基礎および演習

平成11年6月21日 3時限~4時限

1.前回アンケート調査結果について

2.ホームページコンテストの結果について

3.数字(実数)の入力

- (1)文字列を数字(実数)に変換
- (2)実数型の変数
- (3)数字(実数)を文字列に変換
- (4) 実数の演算。
- (5) 整数と実数の計算の特徴

小休止

### 4.条件文

(1)りんごの大きさの判定

(2)偶数奇数の判定

小休止

(3)条件文の入れ子

(4) 乱数の利用

## 5.宿題

6.アンケート調査

ホームページコンテスト評価結果(ベスト10)

| 学籍番号    | 氏名    | 評価   |
|---------|-------|------|
| 99ka005 | 足名 伸介 | 4.64 |
| 99ka014 | 磯 尚希  | 4.27 |
| 99ka133 | 宮澤 敬子 | 4.27 |
| 99ka079 | 鈴木 一功 | 4.23 |
| 99ka094 | 綱川 幸恵 | 4.07 |
| 99ka149 | 渡部 悠一 | 4.07 |
| 99ka015 | 伊藤 昭輝 | 4.05 |
| 99ka116 | 平野 真弓 | 4.02 |
| 99ka057 | 栗原 和也 | 3.97 |
| 99ka115 | 平岡 義朗 | 3.97 |

評価分布

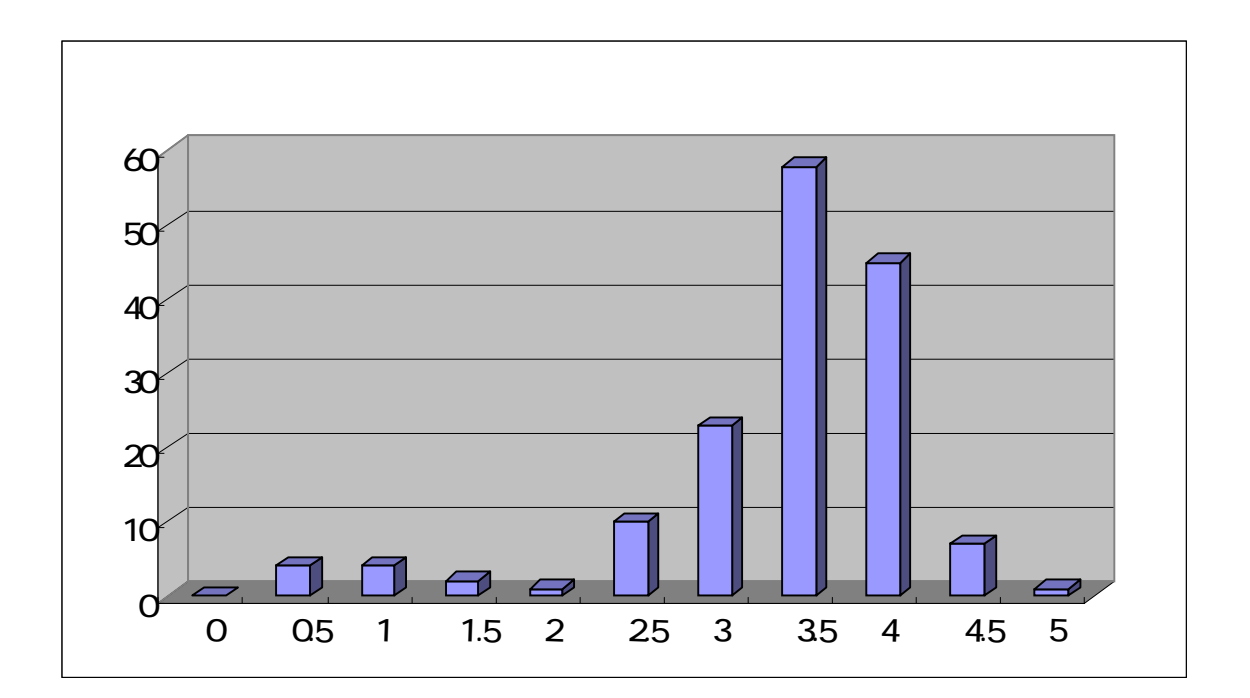

# 1. 数字(実数)の入力

# (1) 文字列を数字(実数) に変換

実数の入力は,整数の場合と同じように行います。エディットの中に,12.34のよう な文字列を入力した後,StrToFloatを使って数字に変換します。

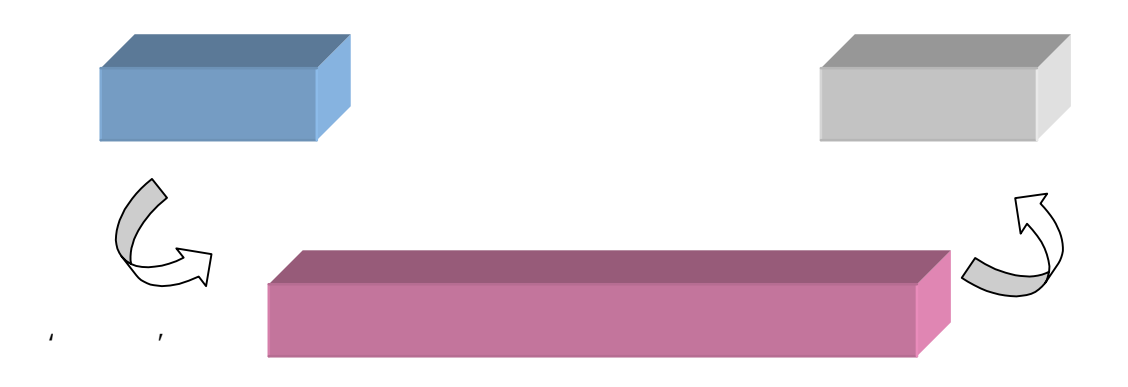

#### (2) 実数型の変数

変換した数字は,変数に保存しておきます。

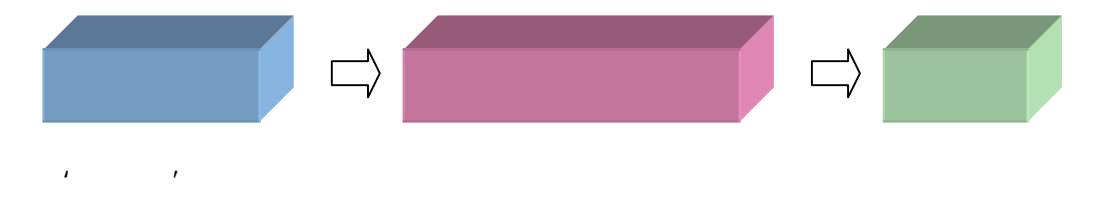

この変数は,実数型(real)になります。

## (3)数字(実数)を文字列に変換

逆に,実数で求まった結果を画面に表示するためには,文字列に変換する必要があ ります。関数FloatToStrを使って,変換します。

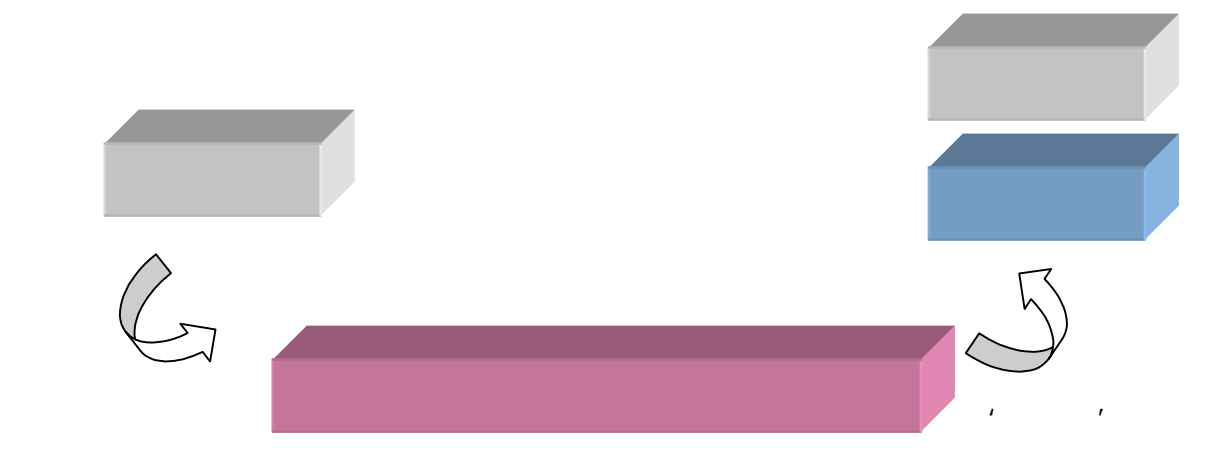

(4) 実数の演算

前回の復習をかねて,実数の演算を行うプログラムを作成してみましょう。フォームの上にエディットを2つ,ボタンを1つ,ラベルを1つ配置します。

| 💼 Form1 |                                                   | _ 🗆 ×                                 |
|---------|---------------------------------------------------|---------------------------------------|
|         |                                                   |                                       |
|         |                                                   |                                       |
|         |                                                   |                                       |
|         |                                                   |                                       |
|         |                                                   |                                       |
|         |                                                   |                                       |
|         |                                                   |                                       |
|         |                                                   |                                       |
|         |                                                   |                                       |
|         |                                                   |                                       |
|         | · · · · .                                         |                                       |
|         |                                                   |                                       |
|         | · · · · · · · · · · · · · · · · · · ·             |                                       |
|         | · · · <u>·</u> · · · · · · · <u>·</u> · · · · · · |                                       |
|         |                                                   |                                       |
|         |                                                   | •                                     |
|         |                                                   |                                       |
|         |                                                   |                                       |
|         |                                                   |                                       |
|         |                                                   |                                       |
|         |                                                   |                                       |
|         |                                                   |                                       |
|         |                                                   |                                       |
|         |                                                   | 計具                                    |
|         |                                                   |                                       |
|         | · · · · · · · · · · · · · · · · · · ·             | · · · · · · · · · · · · · · · · · · · |
|         | · · · · · · · · · · · · · · · · · · ·             | •••••                                 |
|         |                                                   |                                       |
|         |                                                   |                                       |

ボタンをダブルクリックし,イベントハンドラを記述します。赤く囲ってあるところを入力します。実数型の変数を使うために,型がrealになっていることに注意してください。

| 🖹 Unit1.pas 📃 🗖 🗙                                                                                                    |
|----------------------------------------------------------------------------------------------------|
| Unit1                                                                                                    |
| <ul> <li>Procedure TForm1.Button1Click(Sender: TObject);</li> <li>Var<br/>Kazu1, Kazu2 : real;<br/>Goukei : real;</li> <li>begin</li> </ul>            |
| <pre>Kazul := StrToFloat( Edit1.Text ); Kazu2 := StrToFloat( Edit2.Text ); Goukei := Kazu1 + Kazu2; Label1.Caption := FloatToStr( Goukei ); end;</pre> |
| end.                                                                                                    |
| 37:28 挿入 //                                                                                                    |

入力に誤りがないことを確認したら,プログラムを保存します。 Dドライブにフォルダreal1を作成し,この中に保存しましょう。

保存が完了したら,プログラムを実行します。エラーがなければ,以下のウインドウが表示されます。適当な数字を入力し,計算ボタンをクリックしてみましょう。

| 📌 Form1          | _ 🗆 × |
|------------------|-------|
|                  |       |
| 123.5            |       |
| 4.55             |       |
| 128.050000000047 |       |
|                  |       |

結果を確認したら,プログラムを終了します。このプログラムが足し算を計算できるのは,演算子が+だからです。引き算(-),掛け算(\*),割り算(/)に演算子を変更し,プログラムを実行してみましょう。

Goukei := Kazu1 + Kazu2;

(5)実数と整数の計算の特徴

(実数計算の誤差)

実数計算は,計算結果に誤差が生じます。原因は,コンピュータ内部で扱うデータが, すべて2進数に変換されるためです。一般に実数を2進数に変換すると,無限小数 や循環小数になり,途中で打ち切られます。

123.5 + 4.55 は 128.0 になりません。

(混合演算)

実数と整数の混合演算は、実数になります。

123.5 + 4 は 実数になります。

(代入)

整数型の変数に実数を代入することはできません。逆は可能です。

(div)

10 div 3 の結果は,3.333...といいたいところですが,3 になります。同様 に 1 div 3 は 0 になります。divは整数に対する演算なので,1 div 2.5 の ような計算は,エラーになります。 ( **m** o d )

mod は,余りを求める演算子です。10 mod 3 は 1 になります。偶数奇数の
 判定や,倍数の判定などに使います。mod も整数に対する演算なので,
 1 mod 2.5 のような計算は,エラーになります。

これまで,出てきた演算子について以下の表にまとめておきます。

|    | 整数の演算 | 実数の演算 |
|----|-------|-------|
| 和  | +     | +     |
| 差  | -     | -     |
| 積  | *     | *     |
| 商  | div   | /     |
| 余り | m o d |       |

# 2. 条件文

(1)りんごの大きさの判定

りんごの直径を入力し,その数値が条件を満足していれば,合格,満足していなければ,不合格と表示するプログラムを考えてみましょう。合格の基準は,8cm以上にします。

それでは,プログラムを新規作成の状態にし,以下のコンポーネントをフォームに配置しましょう。

| コンポーネント名 | 用途        |  |
|----------|-----------|--|
| エディット    | りんごの直径を入力 |  |
| ラベル      | 結果の表示     |  |
| ボタン      | 判定の開始     |  |

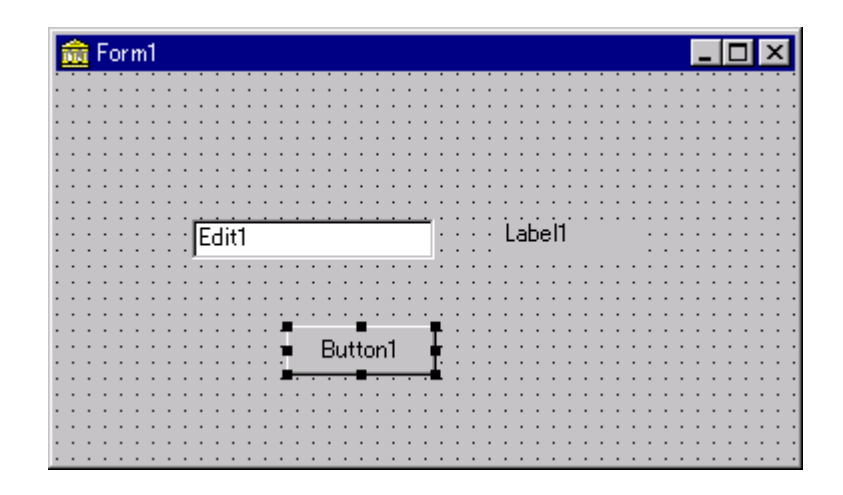

エディットとラベルの表示はヌルに,ボタンは判定にします。

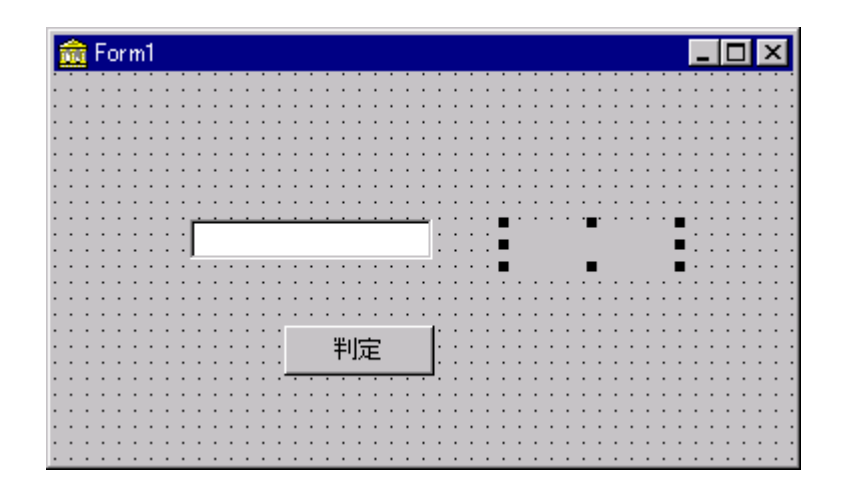

コンポーネントが配置できたら,ボタンをダブルクリックし,イベントハンドラを記述し

ます。具体的には,赤い部分を入力します。

| 🖹 Unit1.pas 📃                                         |      |
|-------------------------------------------------------|------|
| Unit1                                                 |      |
| <b>procedure</b> TForm1.Button1Click(Sender: TObject) | ;    |
| <b>var</b><br>Diameter : integer;                     |      |
| begin                                                 |      |
| Diameter := StrToInt( Edit1.text );                   |      |
| if Diameter >= 8 then                                 |      |
| Label1.Caption := '合格'                                |      |
|                                                       |      |
| Label1 Contion '= '不会校''                              |      |
| Labell.Caption - THAN ,                               |      |
| ева,                                                  |      |
|                                                       |      |
| end.                                                  |      |
|                                                       | . CI |
|                                                       |      |
|                                                       |      |
| 1 00. 02 12 2000 114/1                                |      |

入力の誤りが無いことを確認したら、プログラムを保存します。Dドライブにフォルダa pple1を作成し、この中に保存します。プログラムを実行し、入力した数字によって、 合格、不合格が正しく判定されていることを確認します。

| 📌 Form1 |     |
|---------|-----|
|         |     |
|         |     |
|         |     |
| 4       | 不合格 |
|         |     |
| 判定      |     |
| 5       |     |
|         |     |

このように,ある条件を満足しているか否かを判定するのが近文の働きです。

if Diameter >= 8 then Label1.Caption := '合格' else Label1.Caption := '不合格';

if文の構文は、ヘルプを参照すると以下のように定義されています。

| 🤣 Delphi ヘルプ 📃 🗖 ≥                                                            |
|-------------------------------------------------------------------------------|
| ファイル(E) 編集(E) しおり(M) オプション(Q) ヘルプ(H)                                          |
| 目次©  キーワードΨ 戻る(B) 印刷(P) << >>                                                 |
| if文                                                                           |
| 参照                                                                            |
| if 文の構文を次に示します。                                                               |
| if 文 → if → 式 → then → 文                                                      |
| →else→文→                                                                      |
| 式の結果は論理型でなければなりません。式の値が True ならば, <b>then</b><br>の後の文が実行されます。                 |
| 式が False の場合に else 部があれば, else の後の文が実行されます。<br>else 部がなければ, if 文の次の文に実行が移ります。 |

ヘルプの画面で式に相当する部分は、以下の赤く囲った部分になります。変数Dia meterと数字8を比較し、Diameterが8以上の数字であれば条件が成立します。

if Diameter >= 8 then

この条件を変えることによって、いろいろな判定を行うことができます。

| 等しい   | =   | 等しくない | < > |
|-------|-----|-------|-----|
| 以上    | > = | 以下    | < = |
| より大きい | >   | より小さい | <   |

| 🤣 Delphi               | ヘルプ                             |                           |                           |                  |                   |                       |
|------------------------|---------------------------------|---------------------------|---------------------------|------------------|-------------------|-----------------------|
| ファイル( <u>E</u> )       | 編集( <u>E</u> ) し                | _おり( <u>Μ</u> ) _         | オプション( <u>O</u> )         | Λμフ°( <u>H</u> ) |                   |                       |
| 目次(C)                  | キーワードの                          | 戻る( <u>B</u> )            | 印刷( <u>P</u> )            | <u> </u>         | ≥>                |                       |
| 単純                     | 型の比較                            |                           |                           |                  |                   |                       |
| =, <>,・<br>性のあ<br>もうープ | <, >, >=, <<br>る型でなけね<br>5が整数型1 | = のオペラ<br>ればなりま<br>であることも | ンドが単純<br>せん。ただ(<br>o可能です。 | 型の場合は<br>し,一方の2  | t, 両方の><br>オペランドガ | オペランドが互換<br>「実数型の場合は, |

(2) 偶数奇数の判定(補足)

このプログラムを少し変更すると,偶数奇数の判定を行えるようになります。整数を2 で割った余りが0であれば偶数,1であれば奇数になる性質を利用します。先のプロ グラムで,赤い部分を変更すると,偶数奇数の判定を行えます。

> if (Diameter mod 2) = 0 then Label1.Caption := '偶数' else Label1.Caption := '奇数';

(3)条件文の入れ子

直径が0以下のりんごは実在しません。このような数字が入力されたときでも,先の プログラムは不合格を表示してしまいます。0以下の数字を入力した場合は,「デー タに誤りがあります!」と表示する方が適切です。

これを行うために,最初に0以下であるか否かを判定し,その後,合否の判定を行います。具体的には,以下のようになります。赤く囲った部分が,合否判定のif文が入る部分です。if文は,文字通り文ですから,if文の中にif文を入れることができます。

if Diameter > 0 then 合否判定のif文 else

Label1.Caption := 'データに誤りがあります!';

このように,if文の中にif文を書くことを,入れ子といいます。段落を付けて以下のよう に記述すると,if文の中にif文が含まれている様子が,分かりやすくなります。

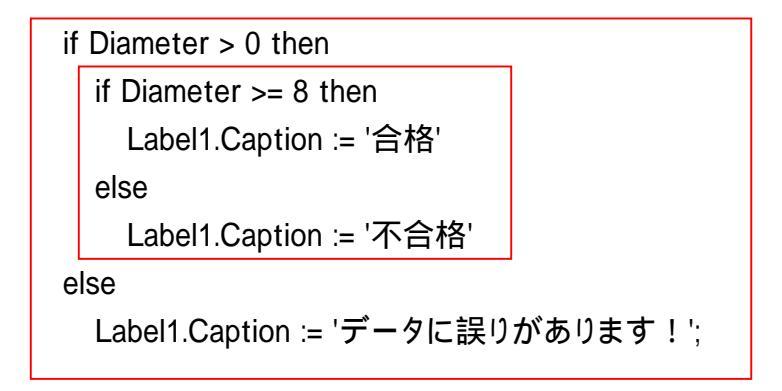

elseの直前の文には;(セミコロン)が付かないことに,注意してください!

Dドライブにフォルダapple 2を作成し、この中に保存します。apple 1に保存したプロ グラムを流用したので、保存するときは[ファイル][プロジェクトに名前を付けて保 存]を行い、フォルダapple 2に保存します。さらに、[ファイル][名前を付けて保存] を行い、フォルダapple 2に保存します。

(4) 乱数の利用

りんごの直径は,キーボードから毎回入力するため,面倒です。コンピュータにりん ごの直径を生成させ,その数に対して判定を行ってみましょう。具体的には,以下の 赤い部分を入力します。

| 🗎 Unit1.pas 📃 🗖 🛛                               |
|-------------------------------------------------|
| Unit1                                           |
| procedure TForm1.Button1Click(Sender: TObject); |
| Var<br>Diameter : integer:                      |
| begin                                           |
| Diameter := Random(10);                         |
| If Diameter > U then                            |
| if Diameter >= 8 then                           |
| Label1.Caption := ´ 合格´                         |
| Label1.Caption := '不合格'                         |
|                                                 |
| Labell.Caption := テータに誤りがめります:                  |
| initialization                                  |
| Kandomize;                                      |
|                                                 |
|                                                 |
| 44: 1  変更の9   押八                                |

Random(10)は, 乱数を生成する関数です。括弧の中に整数を入れておくと, 0からその数未満の整数が1つ生成されます。

Diameter := Random(10);

生成した乱数を画面に表示しないと,いくつの数に対して判定を行ったのかがわかり ません。ここでは,エディットに表示することにします。

Edit1.Text := IntToStr( Diameter );

このままでは, 乱数の出る順番が同じになります。Randomizeは, 乱数の初期値を 変更する手続きです。Randomizeは, プログラムの実行時に一回だけ行えば良い ので, initializationに記述します。 initialization Randomize;

合計4行の入力が完了したら,Dドライブのフォルダapple3に保存します。apple2 に保存したプログラムをそのまま使って作成したので,保存するときは[ファイル][プ ロジェクトに名前を付けて保存]を行い,フォルダapple3に保存します。さらに,[ファ イル][名前を付けて保存]を行い,フォルダapple3に保存します。

プログラムを実行します。判定ボタンをクリックする毎に,数字と判定結果が表示で きるようになりました。エディットは,コンピュータが生成した乱数を表示するために使 用していることに注意してください。

| 🏓 Form1 |   |    | _ 🗆 × |
|---------|---|----|-------|
|         |   |    |       |
|         |   |    |       |
|         |   |    |       |
| 9       |   | 合格 |       |
|         |   |    |       |
|         | 定 |    |       |
| <u></u> |   |    |       |
|         |   |    |       |
|         |   |    |       |

(宿題)

3つの整数を入力し,ボタンをクリックすると最大値を表示するプログラムを作成しな さい。数字を入力する順番は,任意とします。コンポーネントの配置は自由です。 余力のある人は,4つの場合や最小値を表示するボタンも追加しなさい。

| 📌 Form1 | _ 🗆 × |
|---------|-------|
| 50      |       |
| 100     |       |
| 100     |       |
|         | 最大値   |

締切り 6月26日(土)16:40